# Introduction into Linux

20/02/2025

## Introduction: how we will work

- We will use remote connection via ssh (e.g. MobaXterm, putty for windows, terminal for linux)
- ssh <u>username@ui03.lxfarm.mephi.ru</u>
- Usernames: veis, rezni, siro, tiohemba
- Password: 13feb2025
- To change password execute: ypassw

### More on permissions

| Command      | Description                   | Options | Examples                                                                                                    |
|--------------|-------------------------------|---------|----------------------------------------------------------------------------------------------------|
| <u>chown</u> | Change file<br>ownership.     |         | <ul> <li>chown user file.txt<br/>changes the owner of "file.txt" to the specified<br/>user.</li> </ul>                                                                    |
| <u>chgrp</u> | Change group<br>ownership.    |         | <ul> <li>chgrp group file.txt<br/>changes the group ownership of "file.txt" to the<br/>specified group.</li> </ul>                                                        |
| <u>umask</u> | Set default file permissions. |         | <ul> <li>umask 022         sets the default file permissions to read and             write for the owner, and read-only for group and             others.     </li> </ul> |

#### Links (symbolic):

In -s /home1/esoldato/2/MCFM-8.1/Bin/mcfm\_omp mcfm\_link In -s /home1/esoldato/2/MCFM-8.1/Bin/ workarea

-f – to force link creation

| lrwxrwxrwx | x 1 esoldato users 39 Feb 18 20:52 mcfm_link -> /home1/esoldato/2/MCFM-8.1/Bin/mcfm_on                                                 | ηþ |
|------------|----------------------------------------------------------------------------------------------------|----|
| /          | Hard link = copy of the file                                                                                                    |    |
|            | To view the textfile:<br><b>cat filename</b><br>To have numbers of each line:<br><b>cat -n filename</b>                                |    |
|            | If you want to view each page (just press button space to move forward, <b> to move backward):<br/>more filename<br/>less filename</b> |    |

head [-n] filename – to view first n lines
tail [-n] filename – to view last n lines

## Composite commands, redirection

Composite commands Is –I ~ | more Is –It | head -5

You can also redirect the output: **cat filename > filename2** This command will copy 1<sup>st</sup> file into second one.

If you want not to replace, but to add: cat filename >> filename2 cat file1 file2 file3 ... >> file

ls -alR ~ > ls.txt

If we want to redirect output, but still see it in the screen: Is -aIR |tee ls.txt

Input also could be redirected: *mcfm\_omp < input.DAT* 

Is -aIR | grep dat | more

## Compression and archiving

| Commands                       | Description                         | Options                                                                                                    | Examples                                                                                                    |  |  |
|--------------------------------|-------------------------------------|----------------------------------------------------------------------------------------------------|----------------------------------------------------------------------------------------------------|--|--|
| <u>tar</u>                     | Create or extract<br>archive files. | <ul> <li>-c: Create a new archive.</li> <li>-x: Extract files from an archive.</li> <li>-f: Specify the archive file name.</li> <li>-v: Verbose mode.</li> <li>-z: Compress the archive with gzip.</li> <li>-j: Compress the archive with bzip2.</li> </ul> | • tar -czvf archive.tar.gz files/<br>creates a compressed tar archive named<br>"archive.tar.gz" containing the files in the<br>"files/" directory. |  |  |
| <u>gzip</u><br>Compress files. |                                     | • -d: Decompress files.                                                                                                    | <ul> <li>gzip file.txt<br/>compresses the file "file.txt" and renames it<br/>as "file.txt.gz".</li> </ul>                                          |  |  |
| <u>zip</u>                     | Create compressed zip archives.     | <ul> <li>-r: Recursively<br/>include directories.</li> </ul>                                                                                                    | <ul> <li>zip archive.zip file1.txt file2.txt<br/>creates a zip archive named "archive.zip"<br/>containing "file1.txt" and "file2.txt".</li> </ul>  |  |  |

### Search

find dirname [expression] find dirname | grep 'pattern'

fs –R dirname | grep 'pattern'

find ~ -name '\*.root'

find ~ dirname –daystart –type f –mtime 0

find . -size +30000k

Where the command/program is located? **which gcc** 

<u>grep</u>

used to search for specific patterns or regular expressions in text files or streams and display matching lines.

- -i: Ignore case distinctions while searching.
- -v: Invert the match, displaying non-matching lines.
- -r or -R: Recursively search directories for matching patterns.
- -l: Print only the names of files containing matches.
- -n: Display line numbers alongside matching lines.
- -w: Match whole words only, rather than partial matches.
- -c: Count the number of matching lines instead of displaying them.
- -e: Specify multiple patterns to search for.
- -A: Display lines after the matching line.
- -B: Display lines before the matching line.

- grep -i "hello" file.txt
- grep -v "error" file.txt
- grep -r "pattern" directory/
- grep -l "keyword" file.txt
- grep -n "pattern" file.txt
   In these examples we are extracting our desirec output from filename (file.txt)

## Other useful commands

To work with remote storage Mount: mount /dev/cdrom /mnt/cdrom mount /dev/sda1 dirname

Unmount: umount /mnt/usb

diff file1 file2 Outputs the differences (lines with numbers and content) file filename Tries to define the type of file.

*du –s [dirname]* Outputs the size of all files in the folder dirname including all nested folders.

#### wc filename

Counts the number of lines, words and symbols in textfile.

#### nohup program &

Detach mode of execution of the program. Then you can disconnect.

| sudCommand    | Description                          | Options                                                                                     | Examples                                                                                          |
|---------------|--------------------------------------|---------------------------------------------------------------------------------------------|---------------------------------------------------------------------------------------------------|
| <u>uname</u>  | Print system information.            | • -a: All system information.                                                               | • uname -a<br>displays all system information.                                                    |
| <u>whoami</u> | Display current username.            |                                                                                             | <ul> <li>whoami shows the current username.</li> </ul>                                            |
| <u>df</u>     | Show disk space usage.               | • -h: Human-readable sizes.                                                                 | <ul> <li>df -h<br/>displays disk space usage in a human-<br/>readable format.</li> </ul>          |
| <u>du</u>     | Estimate file and directory sizes.   | <ul> <li>-h: Human-readable<br/>sizes.</li> <li>-s: Display total size<br/>only.</li> </ul> | <ul> <li>du -sh directory/<br/>provides the total size of the specified<br/>directory.</li> </ul> |
| <u>free</u>   | Display memory usage<br>information. | <ul> <li>-h: Human-readable sizes.</li> </ul>                                               | <ul> <li>free -h<br/>displays memory usage in a human-<br/>readable format.</li> </ul>            |

| Commands     | Description                                                    | Options                                                  | Examples                                                                                                  |  |  |  |
|--------------|----------------------------------------------------------------|----------------------------------------------------------|----------------------------------------------------------------------------------------------------|--|--|--|
| <u>ps</u>    | Display running processes.<br>[esoldato<br>PID TTY             | • -aux: Show all processes.<br>@ui03 ~]\$ ps<br>TIME CMD | • <b>ps aux</b><br>shows all running processes<br>with detailed information.                              |  |  |  |
| <u>top</u>   | 6921 pts<br>9843 pts<br>Monitor system processes in real-time. | /32 00:00:00 bash<br>/32 00:0 <u>0</u> :00 ps            | <ul> <li>top<br/>displays a dynamic view of<br/>system processes and their<br/>resource usage.</li> </ul> |  |  |  |
| <u>kill</u>  | Terminate a process.                                           | <ul> <li>-9: Forcefully kill a process.</li> </ul>       | • kill PID<br>terminates the process with the<br>specified process ID.                                    |  |  |  |
| <u>pkill</u> | Terminate processes based on their name.                       |                                                          | • pkill process_name<br>terminates all processes with<br>the specified name.                              |  |  |  |

| PID  | USER     | PR | NI  | VIRT   | RES  | SHR  | S %CPU | %MEM | TIME+    | COMMAND       |
|------|----------|----|-----|--------|------|------|--------|------|----------|---------------|
| 10   | root     | 20 | 0   | 0      | 0    | 0    | S 5.9  | 0.0  | 1542:34  | rcu_sched     |
| 9908 | esoldato | 20 | 0   | 166600 | 2640 | 1640 | R 5.9  | 0.0  | 0:00.02  | top           |
| 1    | root     | 20 | 0   | 191652 | 3572 | 1708 | S 0.0  | 0.0  | 36:13.78 | systemd       |
| 2    | root     | 20 | 0   | Θ      | 0    | 0    | S 0.0  | 0.0  | 0:48.48  | kthreadd      |
| 3    | root     | 20 | 0   | 0      | 0    | 0    | S 0.0  | 0.0  | 15:32.34 | ksoftirqd/0   |
| 5    | root     | 0  | -20 | 0      | 0    | 0    | S 0.0  | 0.0  | 0:00.00  | kworker/0:0H  |
| 8    | root     | rt | 0   | 0      | 0    | 0    | S 0.0  | 0.0  | 0:11.64  | migration/0   |
| 9    | root     | 20 | 0   | 0      | 0    | 0    | S 0.0  | 0.0  | 0:00.00  | rcu_bh        |
| 11   | root     | 0  | -20 | 0      | 0    | 0    | S 0.0  | 0.0  | 0:00.00  | lru-add-drain |
| 12   | root     | rt | 0   | 0      | 0    | 0    | S 0.0  | 0.0  | 7:02.56  | watchdog/0    |
| 13   | root     | rt | 0   | 0      | 0    | 0    | S 0.0  | 0.0  | 1:28.73  | watchdog/1    |
| 14   | root     | rt | 0   | 0      | 0    | 0    | S 0.0  | 0.0  | 0:14.23  | migration/1   |
| 15   | root     | 20 | 0   | 0      | 0    | 0    | S 0.0  | 0.0  | 15:28.48 | ksoftirqd/1   |
| 17   | root     | 0  | -20 | 0      | 0    | 0    | S 0.0  | 0.0  | 0:00.00  | kworker/1:0H  |
| 19   | root     | rt | 0   | 0      | 0    | 0    | S 0.0  | 0.0  | 1:23.41  | watchdog/2    |
| 20   | root     | rt | 0   | 0      | 0    | 0    | S 0.0  | 0.0  | 0:39.08  | migration/2   |
| 21   | root     | 20 | 0   | 0      | 0    | 0    | S 0.0  | 0.0  | 18:26.94 | ksoftirqd/2   |
| 23   | root     | 0  | -20 | 0      | 0    | 0    | S 0.0  | 0.0  | 0:00.00  | kworker/2:0H  |
| 24   | root     | rt | 0   | 0      | 0    | 0    | S 0.0  | 0.0  | 1:18.04  | watchdog/3    |
| 25   | root     | rt | 0   | 0      | 0    | 0    | S 0.0  | 0.0  | 0:38.69  | migration/3   |
| 26   | root     | 20 | 0   | 0      | 0    | 0    | S 0.0  | 0.0  | 19:17.10 | ksoftirqd/3   |
| 28   | root     | 0  | -20 | 0      | 0    | 0    | S 0.0  | 0.0  | 0:00.00  | kworker/3:0H  |
| 29   | root     | rt | 0   | 0      | 0    | 0    | S 0.0  | 0.0  | 1:20.56  | watchdog/4    |
| 30   | root     | rt | 0   | 0      | 0    | 0    | S 0.0  | 0.0  | 0:12.99  | migration/4   |
| 31   | root     | 20 | 0   | 0      | 0    | 0    | S 0.0  | 0.0  | 15:48.97 | ksoftirqd/4   |
| 33   | root     | 0  | -20 | 0      | 0    | 0    | S 0.0  | 0.0  | 0:00.00  | kworker/4:0H  |

### Tasks

#### gedit filename &

Each process can be executed in direct mode (foreground) and nondirect (background mode).

& launches program in background mode. You can continue work in terminal, gedit will also work in separate window.

You always can kill process.

Ctrl+z can freeze process which is executing in direct mode. **bg**/will move this process to background mode **fg %n** will move process n back to direct mode of execution.

There are possibilities to submit the task to a batch system. PBS, LSF, Condor, etc. Your task will be executed on other computer. *qsub -q middle -l nodes=wn031.lxfarm.intranet testpbs* 

[esoldato@ui02 ~]\$ qstat -n

#### cel.lxfarm.mephi.ru:

| Job ID           | Username | Queue  | Jobname | SessID | NDS | TSK | Req'd<br>Memory | Req'd<br>Time | s | Elap<br>Time |
|------------------|----------|--------|---------|--------|-----|-----|-----------------|---------------|---|--------------|
| 4996397.cel.lxfa | tikhomir | middle | testpbs |        |     |     |                 |               | Q |              |
| 4996398.ce1.lxfa | tikhomir | middle | testpbs |        |     |     |                 |               | Q |              |

## Shells, environment, alias

There are several families of shells: Bourne shell – sh, ksh, bash, zsh

C shell – csh, tcsh

#### echo \$\$HELL

Tells you which shell you are using. Syntax of some commands can be different for different shell families. **chsh** can change shell for you.

\$SHELL – environmental variable To set variable: setenv MYENV value – C shell family

export MYENV=value – Bourne shell family

Examples cd \$HOME \$PATH – list of folders, where the system searches commands or programs for execution [esoldato@ui02 ~]\$ echo \$PATH /usr/sue/bin:/usr/lib64/gt-3.3/bin:/usr/local/bin:/usr/local/sbin:/usr/sbin:/home1/esoldato/bin

\$PWD - current folder
\$USER - current username

alias newcommand='oldcommand' alias cl='bin/ls -Alt -color |more'

| Command                    | Description                                                       |
|----------------------------|-------------------------------------------------------------------|
| export VARIABLE_NAME=value | Sets the value of an environment variable.                        |
| echo \$VARIABLE_NAME       | Displays the value of a specific environment variable.            |
| env                        | Lists all environment variables currently set in the system.      |
| unset VARIABLE_NAME        | Unsets or removes an environment variable.                        |
| export -p                  | Shows a list of all currently exported environment variables.     |
| env VAR1=value COMMAND     | Sets the value of an environment variable for a specific command. |
| printenv                   | Displays the values of all environment variables.                 |

### Scripts

Text file, which can be executed from command line.

Usually, it contains lines with Linux commands, to be executed consequently.

[esoldato@lxplus970]~% cat setme.sh
export ATLAS\_LOCAL\_ROOT\_BASE=/cvmfs/atlas.cern.ch/repo/ATLASLocalRootBase
source \${ATLAS\_LOCAL\_ROOT\_BASE}/user/atlasLocalSetup.sh
#localSetupROOT --skipConfirm 6.18.04-x86\_64-centos7-gcc8-opt
#5.34.18-x86\_64-slc6-gcc47-opt
alias wdir='cd /afs/cern.ch/work/e/esoldato/workarea'
export PATH=/cvmfs/sft.cern.ch/lcg/external/texlive/2016/bin/x86 64-linux:\$PATH

If there are no aliases or environment variables, it can be executed: ./setme.sh

In this case it should be executed as **source setme.sh** 

You can transfer parameters into script: \$1, \$2 – parameters (script next page)

#### source runSEED.sh 291\_ZAjj\_n 323

If you want to use definite shell, start script from: #!/bin/bash

```
#!/bin/bash
```

```
cd /afs/cern.ch/work/e/esoldato/workarea/VBFNL0/
export ATLAS LOCAL ROOT BASE=/cvmfs/atlas.cern.ch/repo/ATLASLocalRootBase # use your path
alias setupATLAS='source ${ATLAS LOCAL ROOT BASE}/user/atlasLocalSetup.sh'
export AtlasSetup=/afs/cern.ch/atlas/software/dist/AtlasSetup
#setupATLAS
source ${ATLAS_LOCAL_ROOT_BASE}/user/atlasLocalSetup.sh
asetup 20.7.9.9.10,MCProd,here
cd -
SEED=$2 #input 2 1
RUNAREA=/afs/cern.ch/work/e/esoldato/workarea/VBFNL0/VBFNL0-2.7.1
# copy the job config
cp -rf $RUNAREA/regress/${BNUM} ${BNUM}
# update the seed
cp ${RUNAREA}/regress/${BNUM}/random.dat ${BNUM}/random.dat
sed -i 's/9/'${SEED}'/g' ${BNUM}/random.dat
cat ${BNUM}/random.dat
#./../installdir/bin/vbfnlo --input=./../regress/2100 HAjj &>log &
# scale variations Up
#sed -i 's/XIF
#sed -i 's/XIR
                              = 1d0/XIF
= 1d0/XIR
                                                         = 2d0/g' ${BNUM}/vbfnlo.dat
                                                         = 2d0/q'  ${BNUM}/vbfnlo.dat
# create output and start job
RUNDIR=run${BNUM} ${SEED}
mkdir ${RUNDIR}
cd ${RUNDIR}
$RUNAREA/bin/vbfnlo --input=../${BNUM}
```

|  | Command                                                 | Description                            | Examples                                                                                                    |  |  |  |  |  |
|--|---------------------------------------------------------|----------------------------------------|----------------------------------------------------------------------------------------------------|--|--|--|--|--|
|  | <u>ifconfig</u>                                         | Display network interface information. | <ul> <li>ifconfig<br/>shows the details of all network interfaces.</li> </ul>                                                    |  |  |  |  |  |
|  | <u>ping</u>                                             | Send ICMP echo requests to a host.     | <ul> <li>ping google.com<br/>sends ICMP echo requests to "google.com" to check<br/>connectivity.</li> </ul>                      |  |  |  |  |  |
|  | <u>ssh</u>                                              | Securely connect to a remote server.   | <ul> <li>ssh user@hostname<br/>initiates an SSH connection to the specified hostname.</li> </ul>                                 |  |  |  |  |  |
|  | <u>scp</u>                                              | Securely copy files between hosts.     | <ul> <li>scp file.txt user@hostname:/path/to/destination<br/>securely copies "file.txt" to the specified remote host.</li> </ul> |  |  |  |  |  |
|  | <u>wget</u>                                             | Download files from the web.           | <ul> <li>wget http://example.com/file.txt<br/>downloads "file.txt" from the specified URL.</li> </ul>                            |  |  |  |  |  |
|  | <u>curl</u>                                             | Transfer data to or from a server.     | <ul> <li>curl http://example.com</li> <li>retrieves the content of a webpage from the specified URL.</li> </ul>                  |  |  |  |  |  |
|  | sftp [username@]hostname<br>aet filename / put filename |                                        |                                                                                                    |  |  |  |  |  |

### Compilation

gcc hello.c ./a.out (output)

**gcc hello.c –o hello** Other name of output 'hello'

**gcc -c hello.c** To create a binary file

**gcc main.c hello.o –o main** To compile several files into one.

-l option – to compile with libraries. gcc mygraf.c –W –O –o mygraf –lcrypt –ldl

-g option – to compile with debugger gdb

**make/gmake/cmake** – compilation of really big programs. In this case Makefile defines the order of compilation (full instruction of installation). More on that – next Thursday.

### Libraries

#### ar option... libname [objfile...]

To create static library.

ar r libmy.a fun1.o fun2.o fun3.o

To create a new static library or to add new modules to the existing one.

#### ar t libmy.a

To output the list of the modules in this library.

Order of the modules should be the following: Library which contain the subprogram which is called should be after the library/libraries where the call is done.

**gcc pp2g.c –W –O –shared –o pp2g.so** To create a shared library.

#### Idd mcfm\_omp

To check which shared libraries are necessary for execution.

Shared library will be loaded during execution, it is not added during compilation. Sometimes shared libraries are in the system, but can not be found. Check environment variable LD\_LIBRARY\_PATH

### Libraries

#### [esoldato@lxplus970]/afs/cern.ch/work/e/esoldato/workarea/MCFM/MCFM-8.1/Bin% ldd mcfm\_omp

linux-vdso.so.1 (0x00007ffe88dd0000)
libstdc++.so.6 => /lib64/libstdc++.so.6 (0x00007fe21e400000)
libLHAPDF.so => /afs/cern.ch/work/e/esoldato/workarea/herwig/LHAPDF-6.1.6/LHAPDF/lib/libLHAPDF.so (0x00007fe21e0f8000)
libgfortran.so.5 => /lib64/libgfortran.so.5 (0x00007fe21ed6c000)
libgomp.so.1 => /lib64/libgomp.so.1 (0x00007fe21e66c000)
libgcc\_s.so.1 => /lib64/libgcc\_s.so.1 (0x00007fe21e650000)
libquadmath.so.0 => /lib64/libquadmath.so.0 (0x00007fe21e650000)
libpthread.so.0 => /lib64/libpthread.so.0 (0x00007fe21e64b000)
libc.so.6 => /lib64/libc.so.6 (0x00007fe21e64b000)
libct.so.6 => /lib64/libct.so.6 (0x00007fe21e64b000)
libct.so.6 => /lib64/libct.so.6 (0x00007fe21e64b000)
libct.so.6 => /lib64/libct.so.6 (0x00007fe21e64b000)

#### export \$LD\_LIBRARY\_PATH=/home/esoldato/lib/

echo \$LD\_LIBRARY\_PATH